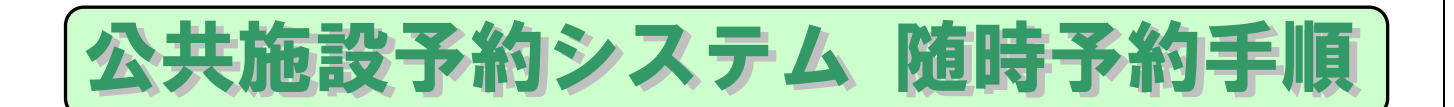

- (1) 伊奈町ホームページから「公共施設予約システム」をクリックします。
- (2) 公共施設予約システムのトップページが表示されます。
- (3) 画面下の利用案内、規約を確認します。
- (4)利用者番号、パスワードを入力して、「規約に同意のうえ、ログイン」ボタンをクリックします。

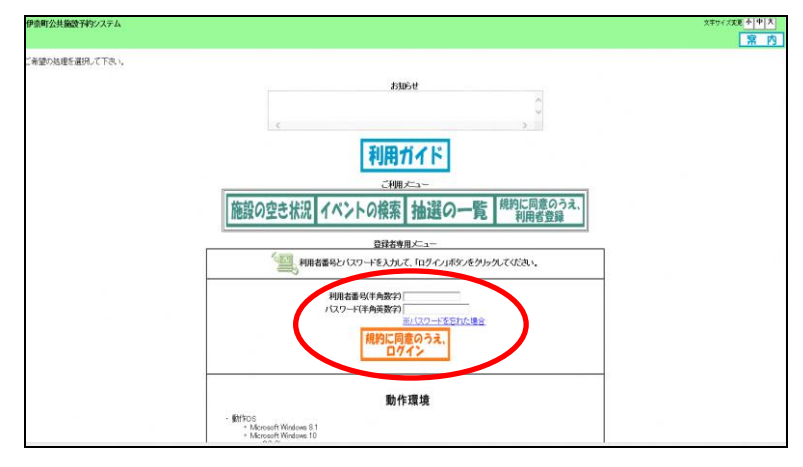

(5) 公共施設予約システムのメニュー画面が表示されるので、「予約の申し込み」ボタンをクリックします。

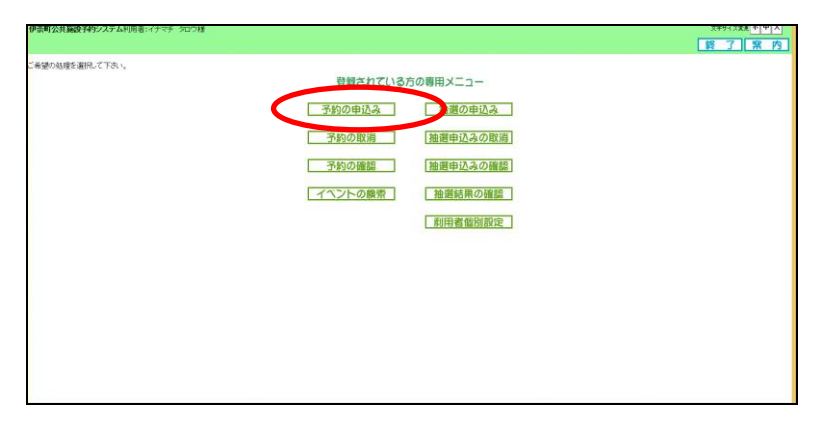

(6) 施設の空き状況検索画面が表示されます。検索する条件ボタンをクリックしてください。ここでは「地域から」 をクリックします。

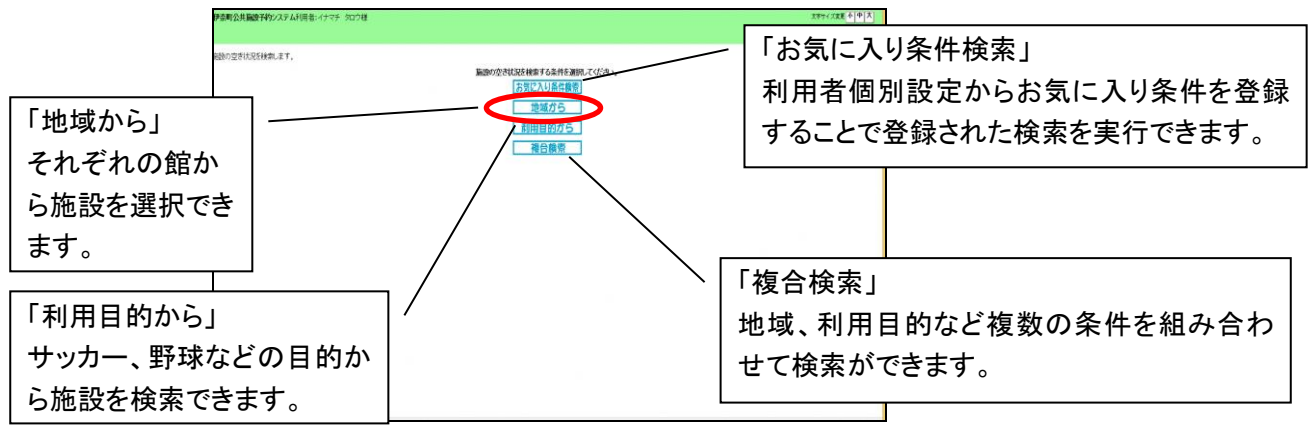

(7)「地域から」で検索を実行すると館一覧が表示されます。予約したい施設がある館をクリックしてください。ここでは「丸山スポーツ広場」をクリックします

| 事象町公共職設予約システム利用者:イナマチ タロウ様             |              |               |                       | 文字方《文変更一个一个一大   |
|----------------------------------------|--------------|---------------|-----------------------|-----------------|
|                                        |              |               |                       | X11-1 もどる 終了 黒内 |
| 地址 > 館 > 路設 > 一+ 月秋索結果 > 一週間秋索結果 > 内容器 | 語>刊施了        |               |                       |                 |
| 修正選択して下さい。                             |              |               |                       |                 |
|                                        |              |               |                       |                 |
|                                        |              | 館             |                       |                 |
|                                        |              | Dauzs-ven     | 記念れたい活動センター           |                 |
|                                        | DUTBOR-A     | V_284=7412/2- | 10 ( <u>18417./5-</u> |                 |
|                                        | Definition ( |               |                       |                 |
|                                        |              |               |                       |                 |
|                                        |              |               |                       |                 |
|                                        |              |               |                       |                 |
|                                        |              |               |                       |                 |
|                                        |              |               |                       |                 |
|                                        |              |               |                       |                 |
|                                        |              |               |                       |                 |
|                                        |              |               |                       |                 |

(8) 施設一覧が表示されます。予約する施設をクリックしてください。 ここでは「丸山スポーツ広場 テニスコート D」をクリックします。

| 時代共興後子的システム利用者:イナマチ タロウ種            |                    | 大市917東美<br>1 1 1 1 1 1 1 1 1 1 1 1 1 1 1 1 1 1 1 |
|-------------------------------------|--------------------|--------------------------------------------------|
| 城 > 銘 > 路設 > 一ヶ月秋來結果 > 一週間秋來結果 > 内语 | <b>建</b> 想 > 干¥ 完了 |                                                  |
| 結選択して下さい。                           |                    |                                                  |
|                                     | 施設                 |                                                  |
|                                     |                    |                                                  |
|                                     |                    |                                                  |
|                                     |                    |                                                  |
|                                     |                    |                                                  |
|                                     |                    |                                                  |
|                                     |                    |                                                  |
|                                     |                    |                                                  |
|                                     |                    |                                                  |

(9) 1 ヶ月間の施設空き状況が表示されます。施設に空きがある状態「全て空き」「一部空き」のみクリック可能です。ここでは「18 日」をクリックします。

| 伊奈町公共施設予約22テム利用者:イナマチ 5回ウ様<br>地域 > 館 > 短股 > 一ヶ月検索結果 > 一週間未常結果 > | 内容確認>予                                           | 約完了                                                    |                                                                                                    |                                                             |                                                                                             |                                                                                                    | ****(*##本中本<br>****(*##本中本<br>****(*##本中本<br>****(*##本中本<br>****(*##本中本<br>****(*##本中本<br>****(*##本中本<br>****(*##本中本<br>****(*##本中本<br>****(*##本中本<br>****(*##本中本<br>****(*##本中本<br>****(*##本中本<br>****(*##本中本<br>****(******************************** | ]                                                              |
|-----------------------------------------------------------------|--------------------------------------------------|--------------------------------------------------------|----------------------------------------------------------------------------------------------------|-------------------------------------------------------------|---------------------------------------------------------------------------------------------|----------------------------------------------------------------------------------------------------|----------------------------------------------------------------------------------------------------|----------------------------------------------------------------|
| ₩₩₩₩₩₩₩₩₩₩₩₩₩₩₩₩₩₩₩₩₩₩₩₩₩₩₩₩₩₩₩₩₩₩₩₩                            | 8986<br>78<br>×<br>148<br>▲<br>208<br>298<br>298 | лµ.<br>Я <b>на</b><br>18<br>29<br>29<br>29<br>20<br>20 | 2.14/263<br>=-X-2-HCI<br>314/2.34/<br>24<br>98<br>98<br>98<br>98<br>98<br>98<br>98<br>98<br>98<br>238<br>238<br>208 | ▲ 新阪政<br>生産テニスニー<br>第四日<br>2日<br>2日<br>2日<br>2日<br>2日<br>2日 | ■<br>加力スポープ<br>プカーー考<br>3日<br>留<br>2日<br>2日<br>2日<br>2日<br>2日<br>2日<br>2日<br>2日<br>2日<br>2日 | ●全て空き<br>▲一家空き<br>業務<br>業務<br>業務<br>開一級数<br>開一の<br>大部数<br>開一の<br>大部数<br>目<br>開<br>の<br>の<br>の<br>の<br>の<br>の<br>の<br>の<br>の<br>の<br>の<br>の<br>の<br>の<br>の<br>の<br>の<br>の | *                                                                                                    | ●全て空き<br>一部空き<br>メ予約あり<br>休館日<br>保保守日<br>開一般開放<br>両天<br>●受付期間外 |

(10)施設空き状況時間帯貸し画面が表示されます。

「空」をクリックすると「☆」マークに表示が変わり選択中の状態になります。

一度に複数の週を跨る予約する場合は、「翌週」「翌月」ボタンをクリックすれば表示日付が進みます。

| 伊奈町公共協設予約システム利用者:イナマチ ラロウ桂                                              |          |              |               |              |              |              |                 |              | 文字分《文史更· <u>中 </u> 中 大                |
|-------------------------------------------------------------------------|----------|--------------|---------------|--------------|--------------|--------------|-----------------|--------------|---------------------------------------|
|                                                                         |          |              |               |              |              |              |                 |              | メニューヘ もとる 終 了 席 内                     |
| 地域>第>原設>一ヶ月被索結果>一週間検索結果                                                 | と>内容確認   | >予約完了        |               |              |              |              |                 |              |                                       |
| 990申込みができます。<br>995申込むには、空き <mark>空</mark> をグルクして、選択中 <mark>会</mark> にし | たあと、「申込」 | 刘禾文/老禅       | UIT.          |              |              |              |                 |              |                                       |
|                                                                         |          |              | 丸山スボ<br>テニスコ・ |              | 前施設          |              | 丸山スボーツ<br>サッカー場 | 64           |                                       |
|                                                                         | _        |              | 加加            | スポーツ広場       | テニスコートロ      | 空ぎ状況         |                 |              |                                       |
|                                                                         | 2021年    | 3月18日<br>太陽日 | 3月19日<br>全曜日  | 3月20日<br>土曜日 | 3月21日<br>日曜日 | 3月22日<br>月曜日 | 3月23日<br>火曜日    | 3月24日<br>水曜日 | <u>또</u> 출명                           |
|                                                                         | 8~1      | 2            | 済             | 済            | 済            | 오            | 오               | 窒            | 酒 予約50<br>金 選択中                       |
|                                                                         | 10~12    | 오            | 済             | 済            | 済            | 済            | 오               | 済            | *****                                 |
|                                                                         | 12~14    | 空            | 済             | 済            | 오            | 済            | 済               | 望            | · · · · · · · · · · · · · · · · · · · |
|                                                                         | 14~16    | 空            | 済             | 濱            | 오            | 済            | 오               | 窒            | 周雨天                                   |
|                                                                         | 16~18    |              |               |              |              |              |                 |              | ★ 受付期還外<br>時間外                        |
|                                                                         | 【前       |              | <b>a</b> 22   |              |              |              |                 |              |                                       |
|                                                                         |          |              |               |              | 込み 申         | 込み中止         |                 |              |                                       |
|                                                                         |          |              |               |              |              |              |                 |              |                                       |
|                                                                         |          |              |               |              |              |              |                 |              |                                       |
|                                                                         |          |              |               |              |              |              |                 |              |                                       |
|                                                                         |          |              |               |              |              |              |                 |              |                                       |
|                                                                         |          |              |               |              |              |              |                 |              |                                       |

(11)下記画面のように予約日の選択が終了したら、「申込み」ボタンをクリックしてください。「申し込み中止」をクリックすると選択中の状態が全て解除されます。

| 地域>龍>馬股>一ヶ月秋本花果>一週間秋本結果>内容確認>予約完了                                                            |
|----------------------------------------------------------------------------------------------|
| そのの申込みできます。<br>昇が近年込むには、空気 <mark>空を</mark> グリックして、潮行中の <mark>か</mark> にしたあと、(申込み)示がしを用します。   |
| え山スポーツに通<br>マニスコーセン (前面面) (波面面) ないスポーツに通                                                     |
| カルスポーツは属チニスコートロ支き状況                                                                          |
| 2021年 3月18日 3月19日 3月20日 3月22日 3月22日 3月22日 3月22日 3月24日 21 11 11 11 11 11 11 11 11 11 11 11 11 |
| 8~10 👷 済 済 済 隆 👷 🔟 🔓 👘                                                                       |
| 18~12 望 清 清 清 译 2 清 //#88                                                                    |
| 12~14 😟 滴 滴 😰 滴 滴 😰 🚟                                                                        |
| 14~16 望 清 済 望 清 望 同族                                                                         |
| 16~18 1 1 1 1 1 1 1 1 1 1 1 1 1 1 1 1 1 1                                                    |
|                                                                                              |
| (mit 3, bit 3, this)                                                                         |
| the beat                                                                                     |
|                                                                                              |
|                                                                                              |
|                                                                                              |

(12)予約内容一覧画面が表示されます。ここでは利用目的、利用人数を入力し、催し物がある場合は催し物名 を入力します。利用目的と利用人数は入力が必須となります。

| * #00/DEA/WORKD9/02/28 | TO C LES S        |          | 749-1       |         |            |            |
|------------------------|-------------------|----------|-------------|---------|------------|------------|
| 利用日                    | 利用時間              | ii ii    | <b>B</b> RR | 利用目的    | 利用人数(半角数字) | 输入物格(全角文字) |
| 2021年3月18日<br>末曜日      | 08時00分~10時00分     | 丸山スポーツ広場 | 7=2=+D      | ソホテニス目的 |            | F12大会 *    |
| 2021年3月22日<br>月曜日      | 06890057~10890053 | 丸山スボーツ広場 | 70734 D     | 目的      |            | r          |
| 2021年3月23日<br>火曜日      | 08時00分~10時00分     | 丸山スポーツ広場 | テニスコートロ     | 目的      | _          |            |
|                        |                   |          |             |         |            |            |

| 「利用目的」ボタンをクリックすると「利用<br>目的分類」が表示されます。利用目的分<br>類を選ぶと利用目的が表示されるので適<br>した利用目的を選択してください。          |
|-----------------------------------------------------------------------------------------------|
| ранала положи стала (содана на 1975)<br>Положитето:<br>Влада Содана на 1975<br>Влада<br>Влада |

(13)入力が完了したら、「申し込み」ボタンをクリックします。

| カレビロ中込め」ボタンを押             | して下きい。                      |               |         |                     |                    |            |  |
|---------------------------|-----------------------------|---------------|---------|---------------------|--------------------|------------|--|
| Simm                      | SimetPl                     | 80            | 孙一      | alexandra           | Ster 1 N/ Sch N/c) | M HOLABOON |  |
| 4940<br>2021年3月18日<br>末期日 | そ1245年2190<br>08時00分~10時00分 | あ<br>丸山スポーツ広場 | 7=2=+D  | *18809<br>ソプトテニス 目的 | 8                  | FILLY & X  |  |
| 2021年3月22日<br>月曜日         | 08時00分~10時00分               | 丸山スボーツ広場      | 7223-+D | 目的                  |                    |            |  |
| 2021年3月23日<br>火曜日         | 08時00分~10時00分               | 丸山スボーツ広場      | 7=23-+D | 目的                  |                    |            |  |
|                           |                             |               |         |                     |                    |            |  |
|                           |                             |               |         |                     |                    |            |  |

- (14) 確認画面が表示されるので、「OK」をクリックします。
- (15)予約が完了します。予約番号が表示されるので確認します。 入金についての案内が表示されます。メニュー画面に戻るには上部の「メニューへ」、

終了する場合は「終了」ボタンをクリックしてください。

| 伊奈町公共施設予約システム利用者: イナマチ (<br>が成 > 前 > 前於 > 一ヶ月秋索結果 > 一週間 | 20ウ種<br>検索結果 > 内容確 | 想 > 予約定]                               | 7                                                         |                                          |                                |                             |                            |                             |                      | XTHA<br>XIII 終了 | 2011年1月1日<br>第内 |
|---------------------------------------------------------|--------------------|----------------------------------------|-----------------------------------------------------------|------------------------------------------|--------------------------------|-----------------------------|----------------------------|-----------------------------|----------------------|-----------------|-----------------|
| 利的党でしました。                                               | 学中期のなが             | の申込が完了し<br>わけの手続き<br>大い、優数会口<br>予約日が利用 | ました。予約日から14月<br>の際には「メニュー」の「<br>に提示してください。<br>日の14日以内の場合の | 313内に申請・統付の<br>予約57確認」の予約<br>1手続き(よ、町ホーム | )手続きを行わた<br>一覧画面を印幕<br>ページから公共 | しと、特別目<br>するか、予約<br>職員予約ンス: | 取り削します<br>日号を書きと<br>テムの利用力 | のでご注意く<br>めるかしてい<br>ゴイドをご覧く | sen,<br>stet<br>sen, |                 |                 |
|                                                         |                    |                                        |                                                           | 1010 V M                                 |                                |                             |                            | E                           |                      |                 |                 |
|                                                         | 予約番号               | 利用日                                    | 時間                                                        | 範                                        | 巖                              | 利用目的                        | 利用人数                       | 儬糊名                         | 利用料金                 |                 |                 |
|                                                         | 2021000123         | 21年3月18日<br>木曜日                        | 08時00分~10時00分                                             | 丸山スポーツ広場                                 | テニスコートロ                        | ソフトテニス                      | 5人                         | テニス大会                       | 400円                 |                 |                 |
|                                                         | 2021000123 2       | 21年3月22日<br>月曜日                        | 068900分~108900分                                           | 丸山スポーツ広場                                 | 7=23-10                        | ソフトテニス                      | 2人                         | テニス練習                       | 400円                 |                 |                 |
|                                                         | 2021000123         | 21年3月23日<br>火曜日                        | 088年00分~108年00分                                           | 丸山スポーツ広爆                                 | テニスコートD                        | 硬式テニス                       | 5人                         | テニス練習                       | 400円                 |                 |                 |
|                                                         |                    |                                        |                                                           |                                          |                                |                             |                            |                             |                      |                 |                 |

以上でインターネットからの随時予約は終了です。